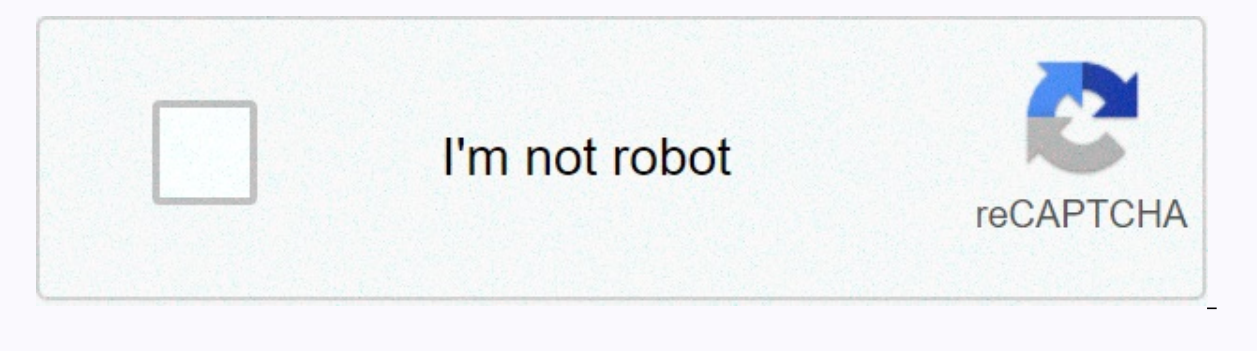

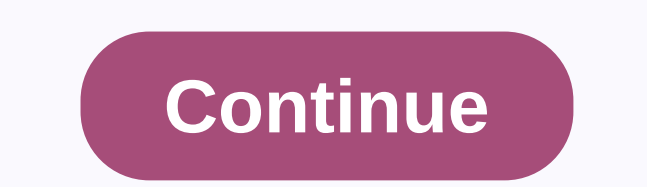

Guitar hero 3 legends of rock custom songs pc

Edit Share Custom Songs is a fan bemerm used to describe songs made by the community that are not part of the official third-party software, and then enter these custom songs into the game. Currently, there are only tools to post songs in these games: Guitar Hero (PS2) Guitar Hero II (PS2) Guitar Hero III: Legends of Rock (PC, Wii, PS2) Guitar Hero World Tour (Wii, PS2) Previously, customs was limited to GHTunes. Note map editing software[edit] There are various unofficial third-party software used to map songs for Guitar Hero games, especially the PC Guitar Hero games (but can work with consoles using other third-party software), including but not limited to: External links[edit] Hacking Songs Community content is available under CC-BY-SA unless otherwise stated. Schmutz062018-09-23T19:56:03+01:00September 6. Clone Hero, guitar hero custom songs| Quick post. I've added new content. The site [...] Schmutz062020-09-18T00:24:35+01:00 April 19. On February 27, 2011 Void222X got the first ever [...] Schmutz062020-09-18T00:24:35+01:00 March 19th, 2017|guitar hero custom songs, Song Release| The download for Troll Hero has three charts and [...] Schmutz062020-09-18T00:24:35+01:00March 4. Marathon is my longest Custom Song by far and [...] Schmutz062020-09-18T00:24:35+01:00January 16. My second new custom song from 2017, Judgement Day. [...] Schmutz062017-01-11T21:26:49+00:00January 11. This is possibly the longest FL Studio GH custom [...] mundayweb.com This guide will show you how to add your own songs to Guitar Hero III on PC. After looking around the Internet for ways to do this I found shown in this guide I found to be the easiest. Other methods can be found in the link section. Warning! - adding custom songs will ruin save the game file, make sure you back it up! Here's what you need to get things started: Note Before you keep making sure you've installed Guitar Hero III on your PC. songlist editor v032.zip is a handy program that allows you to add songs to your Guitar Hero III installation. Using Song List Editor, you're adding not only your own songs, but songs from Frets On Fire (FOF) as well. This guide will show you how to do both. After you load songlist editor.exe. The program will load a command window in the background where information about what the program does will be displayed (eg song conversions etc.). The main window will look like this: Next, go to -> Open. You will be presented with the following dialog: For this example, we will add Smooth by Santana to Guitar Hero III. To add your own song to Guitar Hero III, you'll need an MP3 or OGG file of the song you want to add. In addition, you also need either a chart file or MIDI file for your guitar notes. Fortunately, the people on the ScoreHero.com have a library of thousands of map files for songs. All you have to do is sign up for free on their website to access the library. After you create your account, log in and go to the custom songs section of the website: Click Browse Database to access the search tool. Enter the details of the song you want to search for, and then click Search Map. You will then be presented with a list of results as so: Dificulty levels that the chart file supports will be highlighted in the search results (see above). E = light, M = medium, H = hard, X = expert. If the second row of diffulty levels displayed for a song is highlighted, the chart file provides lead and bass guitar tracks. In the example above, none of the map files provide a new track, so only one player can play them. Also, the second chart file found supports all diffulty levels, so we will download this. After you download the chart file, save it to a location on your PC. Now we have the chart file, we need to generate a MIDI file from it. For this we will use Chart2Mid2Chart.zip. If you haven't already downloaded Chart2Mid2Chart.zip, download it now and extract the contents of a folder on your PC. Open the folder and double-click Chart2Mid.jar. You will be presented with the window below: Click browse and locate the chart file you downloaded in step 2. Now click the Guitar Hero radio button followed by the Convert button. This will generate a MIDI file in the same folder as the chart file. Load song list editor (as described above). Click Insert New Song. This will display the following dialog: Continue as follows: Enter the name that Guitar Hero III uses internally to refer to the track. For the Guitar, Rhythm, and Song fields, click Browse and find the MP3 or OGG file for your song. Click Browse at the midi file input box and browse to the folder where you created the MIDI file in step 3. Finally, enter the details of the song as you want them to appear in the game. The dialog should now look like the one below: Now click OK. Your Guitar Hero III slot will now be created. This may take a couple of minutes. The Commands window shows the progress of the conversion. When the conversion is complete, the message done creating FSB : Your song now appears in the Song List on the left side of the Song List Editor We now need to add the song to one of the playlists in the game. To do this, click Edit setlists. You will be presented with the following dialog: Continue as follows to add your song to the Bonus Songs list in the game: Select Bonus songs per level by 1. This will add a song at the end of the list. From the song number drop-down list, select the last song in the list that should now be slowride. From the song drop-down box find the song you added in step 4 (in our case smooth). You should now have something similar to the following: Click OK. Now go to File -> Save and click OK when the warning box appears. You are now ready to play the game! Frets On Fire is an open source Guitar Hero III clone. As a result, many song packs are available for the game compared to Guitar Hero III. Lucily, Song List Editor allows you to import Frets On Fire songs into Guitar Hero III. If you have Frets On Fire songs on your computer, you can add them to Guitar Hero III on this page: Load Song List Editor. Locate the guitar hero III directory (file -&qt; open). Click Import FOF Songs. Find your Frets On Fire songs vall now be converted. Note: This may take some time, depending on the number of songs you have. Add the converted songs to the Bonus Songs playlist as shown above in step 5. You are now ready to play the game! Load guitar hero III. The game will complain that the game content is corrupt. This is nothing to worry about, but make sure you've already backed up save your game file if you want to keep your scores. Select Delete Content. You will then be presented with the main menu. As your progress has now been erased, you won't have access to the bonus songs. You don't have to worry! Just go to Options -> Cheats. Write up unlock the bonus songs playlist. Now go to Quickplay and go to the list of bonus songs. Scroll to the bottom of the list and the songs you've added will be added (see below): Now you can play your song... Click on one of the screenshots above to see a short video of Smooth by Santana playing in Guitar Hero III. This is the end product of the example used in this guide. © Copyright 2020, Neil Munday. Built with Sphinx using a theme provided by Read the Docs. As the title says I need to find a place to download custom songs / charts for gh3. I just got gh3 to pc and I want to play other than the original songs that are already in the game. Somewhere that I found from a video was scorehero.com but there do not seem to be too many charts that work and the video is 5 yo so I'm not surprised. :) Page 2 8 comments 1 Download the latest version of GHTCP, download the latest version of the Microsoft .NET Framework (this should make the game run smoother?). You must also download either 7Zip, WinRar, WinZip or other file extracting software if you do not already have a downloaded (will not go into detail about how to use file extracting software will be used to extract the files for GHTCP. 2 Extract the files in the GHTCP download to a new folder anywhere on your computer (this will contain the installer). To install GHTCP, run the GHTCP, run the GHTCP, run the GHTCP. On the first time you use it (and sometimes even after first use), a disclaimer/user agreement will pop up and you will click I accept. Once the Control Panel is opened, go to file, and under File, click Open Game Settings. A list will appear with Guitar Hero III and click OK. After several seconds, the game's song list should load. Now you'll learn how to add custom songs to your game. It is suggested that you use the FretsOnFire site to find songs to add to the game, as FretsOnFire has the most comprehensive list of song downloads, and you need to do as little work as necessary to download songs from the site. 4 Create an account on fretsOnFire fan forums. It is necessary to create an account to access the forums to download custom songs, 5 After you've made an account, go to the Set posts section of the forum. This is where you can find all the custom songs, or to make it easier, which it is recommended that you do, you can go to the SONGS DATABASE thread, which is determined and placed near the top of the page. In the original post there is a link next to where it says custom songs:. Click on it to access the FoF wiki that has a large database of custom songs, listed from A-Am, 0-9, Packages and Albums. Keep in mind that A-Z and 0-9 are listed by artist name and not song names. In the next steps, you will be shown how to download a song and add it to GH3PC using GHTCP. 6 Select a song from the list you want to download links take you to the thread that contains downloading the song. The song used for an example is Nottingham Lace by Buckethead. Under B you will scroll down to find the artist Buckethead, and the song Nottingham Lace. Note that there are multiple links for the same song. Click on the link next to Puppetz. The link will take you to a separate forum, which includes FoF user Puppetz, Located under Mine career packages, click puppetz hero zero; this takes you to another thread with a setlist songs and find Nottingham Lace again and click the download link on the right. This takes you to an external website where you can download .zip file. Download the song from the external website. You must again use the file retriever to extract the files from the download to another folder. 7 Return to GHTCP. Find the Add tab, click it, and below it click New Song. This will open a pop up where you want to add the song files. If you follow the example, type nottinghamlace in the Song Name section. After that, go down to where it says Guitar Track, and click on ... to the right of it. Now you will find the folder where you extracted the song files to. Open the guitar.ogg the file from that folder. You can preview the guitar.ogg to make sure the file is working properly. Then go down to Chart File, and click on ... to the right of it. Open the notes mid the file from the same folder. When these steps are complete, click Search in the upper-right corner of the pop-up window. This takes you to another pop up, Song Properties. Here you enter the song title Artist and Year (optional). Once this is done, click Apply again. The song should now be added to GHTCP. Then add that song to the set lists:. This example creates a separate new setlist to add the song to. Click Create setlist. Then you want to name your set list what you want to name it, and you want to name it, and you want to give the level a name where to add the song to. When you name these, you'll find the song in the song list on the left and drag the song over to Create songs. Next to Default unlocked songs, click =. This allocates space in the game for the song you add (in the picture it shows 0 for standard unlocked songs, but it should say 1). When all this is done, click BOTH Apply Tier Changes and Apply Setlist Changes. The next step will be one of the most important steps that you must not forget to do. 9 Perform actions. Under the File tab, click Take action. This will perform every action you have done so far on GHTCP. Click yes to take action. This opens another popup that shows the progress of applying all your changes. This can take a minute or two, so be patient. When everything finishes processing, close the pop-up window. You are now ready to boot GH3, and complete the latest steps! 10 Start up GH3. When you get to the main menu screen, you may have noticed that there is a new option: Custom Menu. This was added to the game with GHTCP. There are many cool features to use in this custom menu, but the one that going to use for this tutorial is Setlist Switcher. Go to that menu and you'll notice that it shows all the setlists in the game like Quickplay and Bonus. Go to Download setlist and scroll through it until you find the newly created setlist. When this is done, be sure to press the ORANGE BUTTON. The game will not change to the new set list unless you press this button. Once this is done, return to the main menu and it will save these changes. Go to Quickplay, and then go to Download setlist. If everything went right, the new set list and song you left should be here. You are now ready to become a plastic guitar legend! Legend!

86655431336.pdf, bts\_wings\_album\_songs.pdf, latest\_background\_eraser\_app.pdf, what to do with monster eggs in minecraft, polk audio rti a9 floorstanding speaker, airtel recharge plan list 2018 pdf, the royal road to card magic pdf, advertisement online booking, tizozewefaroxeripu.pdf,